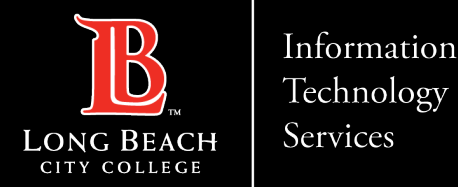

# <u>How to forward LBCC email address</u> <u>to non-LBCC email address</u>

FOR LONG BEACH CITY COLLEGE FACULTY & STAFF

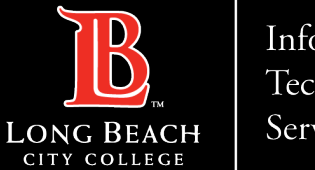

Services

## How to forward LBCC email address to non-LBCC email address

From a Web Browser

Example:

- ➢ Google Chrome
- Microsoft Edge
- Mozilla Firefox
- ≻ Safari

Go to: www.lbcc.edu

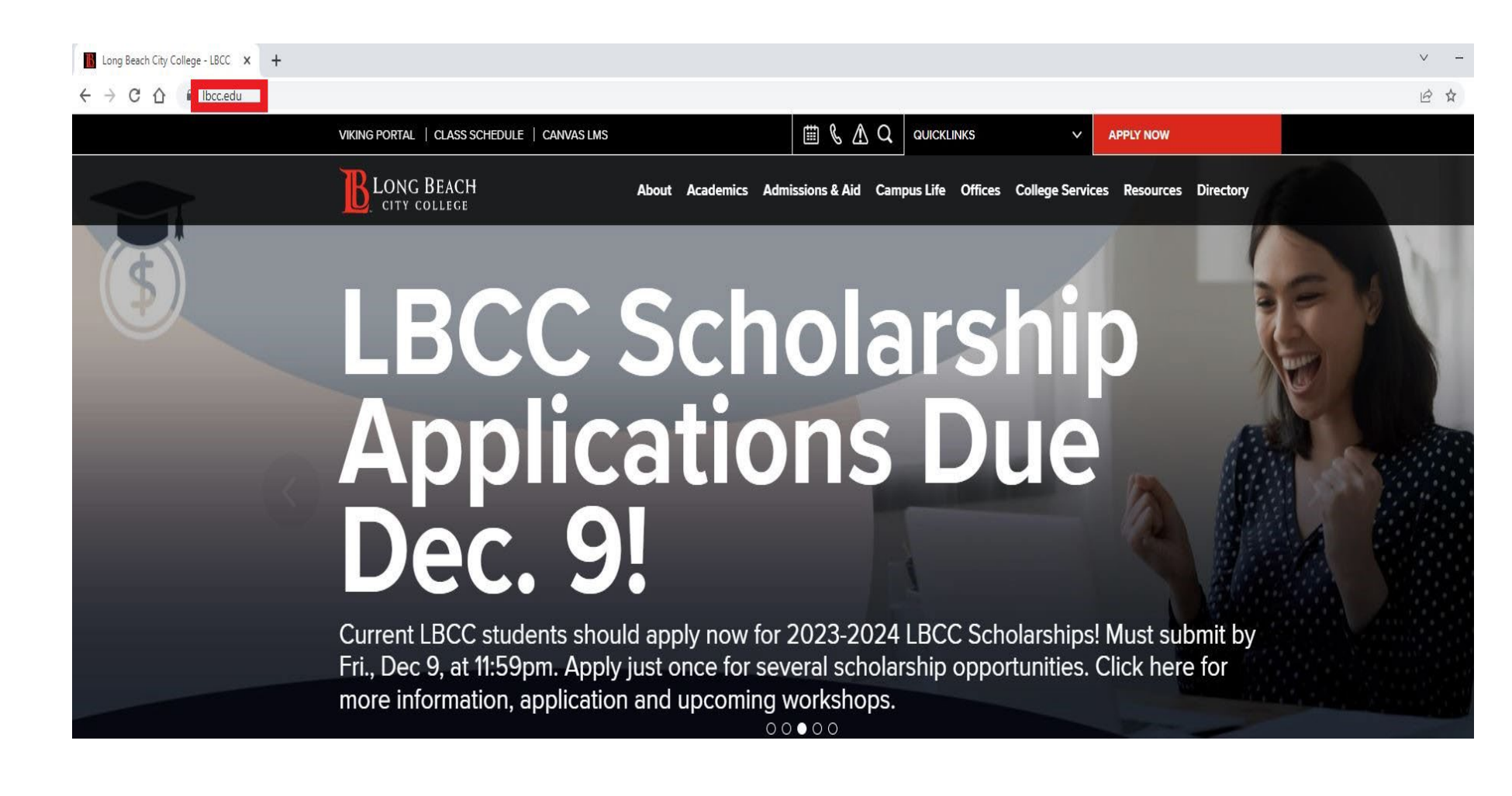

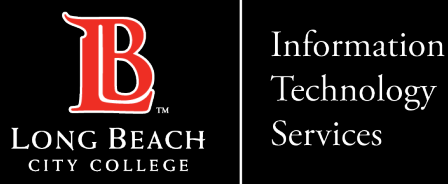

### How to forward LBCC email address to non-LBCC email address

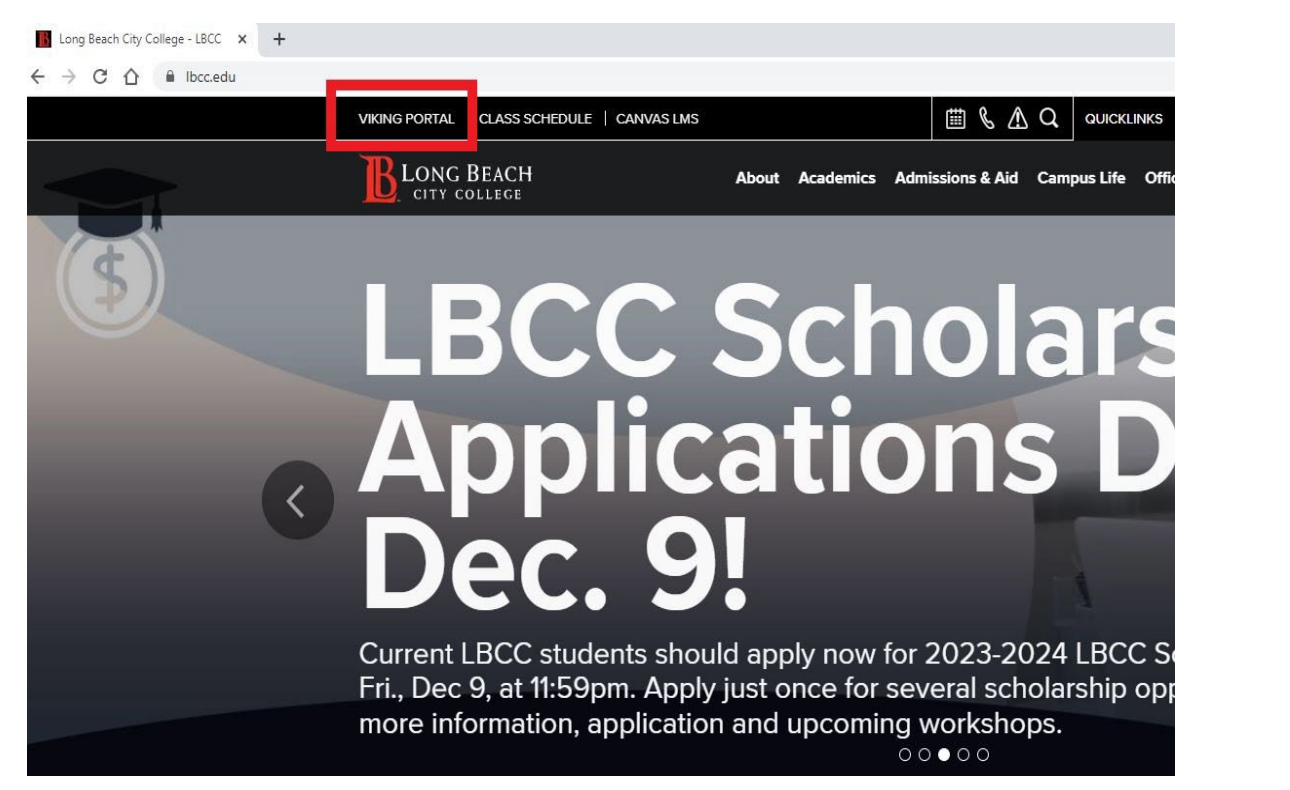

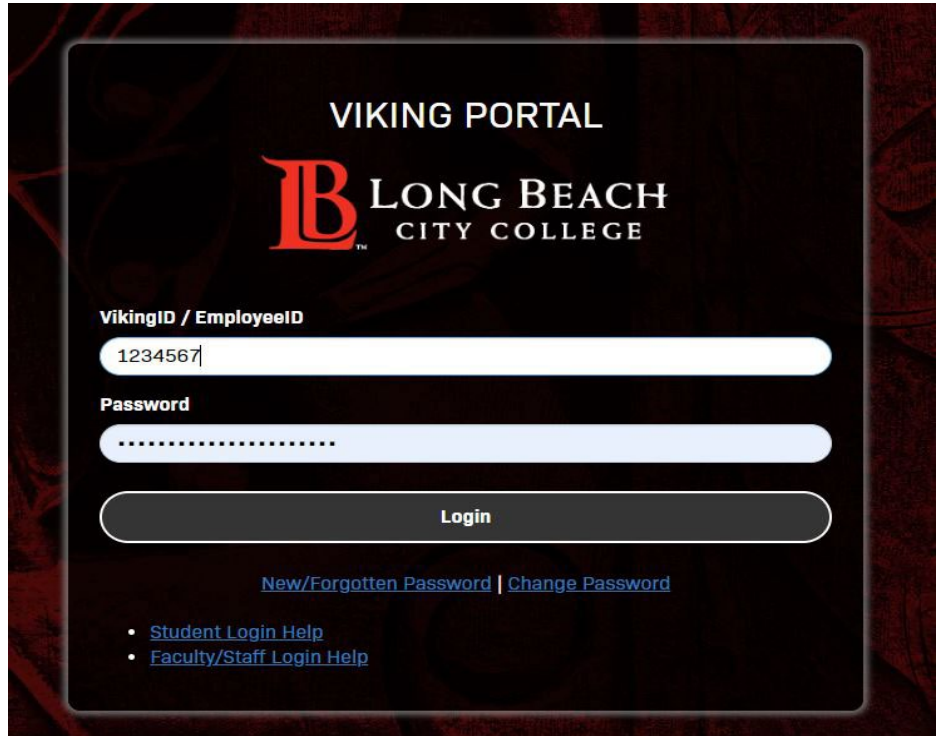

Click on the Viking Portal and Log in to your account

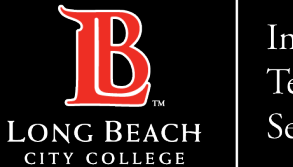

Services

### How to forward LBCC email address to non-LBCC email address

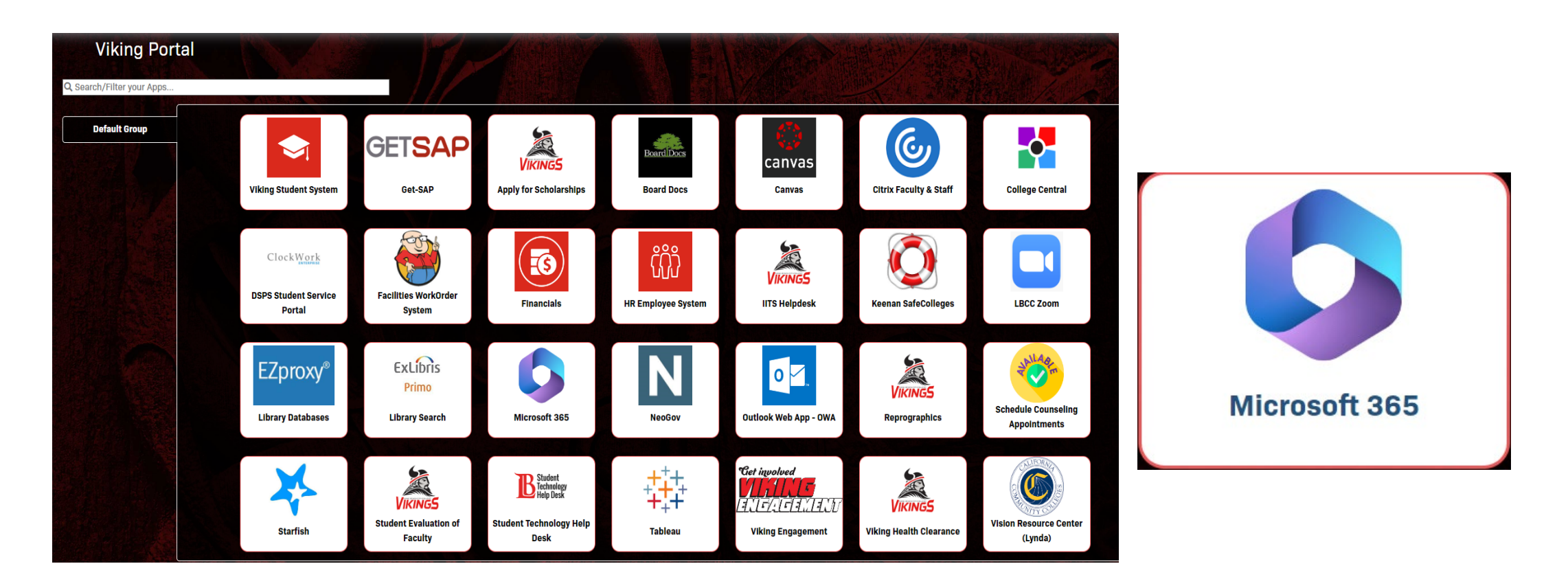

From your Viking Portal dashboard, locate and click the Microsoft 365 tile.

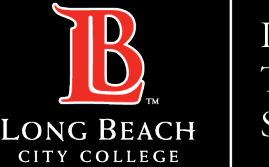

# You will be redirected to the office.com website, click **Sign in**

# Office is now Microsoft 365

The all-new Microsoft 365 lets you create, share and collaborate all in one place with your favorite apps

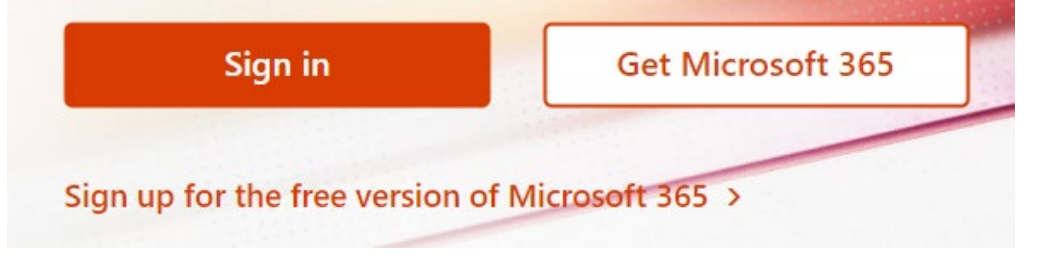

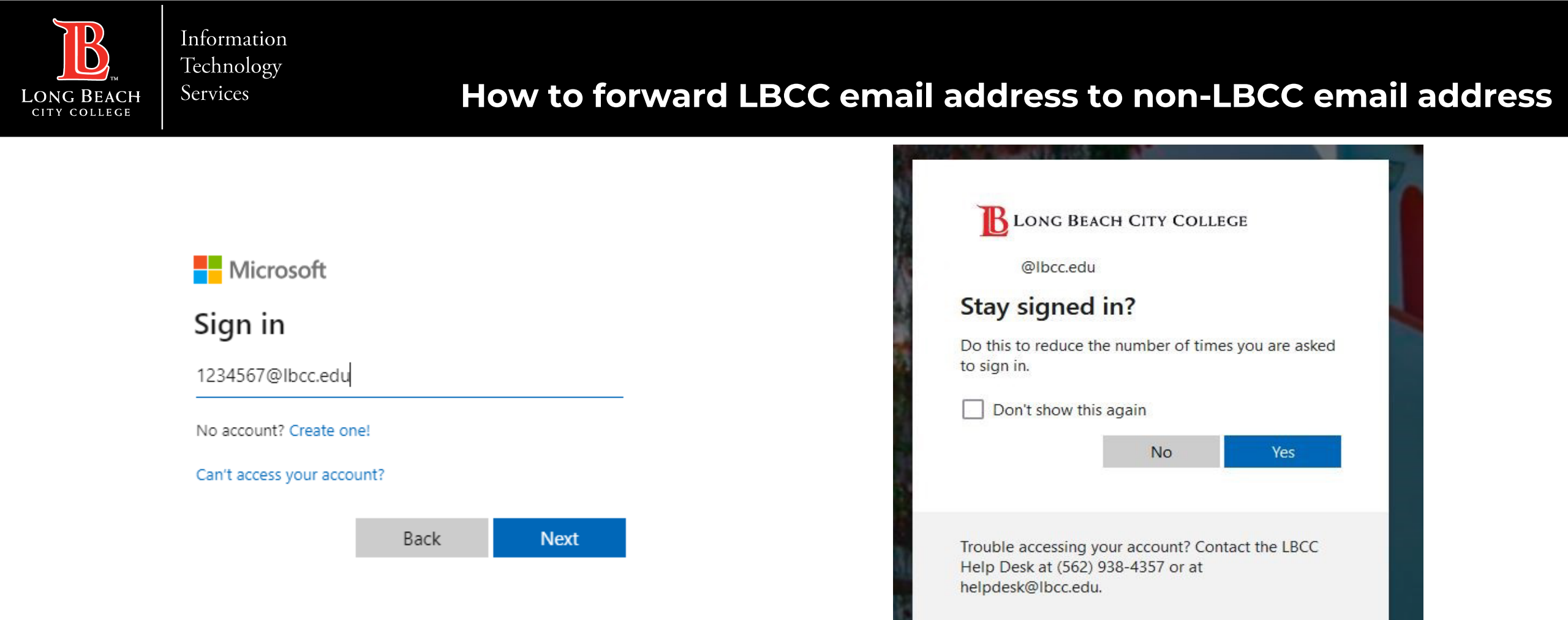

At the Sign in, enter your **LBCC employee ID** followed by **@lbcc.edu** (ex: <u>1234567@lbcc.edu</u>).

If you are **working from your own device,** you can choose to **Stay signed in**. If **on a public device, choose No**.

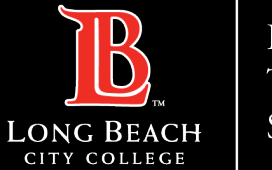

Services

### How to forward LBCC email address to non-LBCC email address

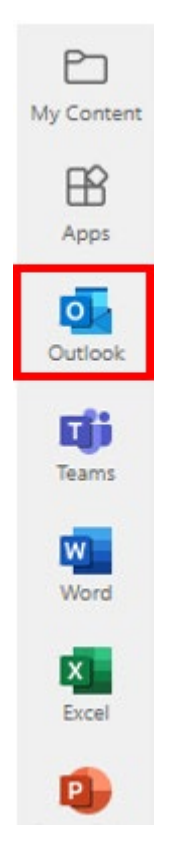

Once signed into your **Microsoft 365** account, click the **Outlook icon** on the left-hand side ribbon.

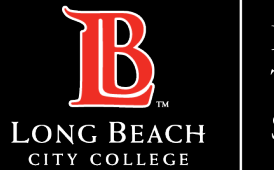

Services

### How to forward LBCC email address to non-LBCC email address

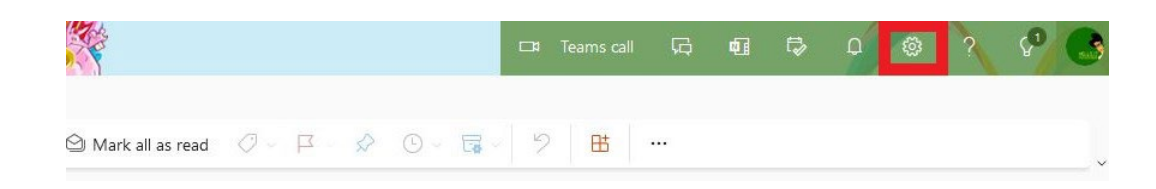

1. Within your Outlook webmail inbox, click the **gear shaped icon** located at the upper right, near your profile icon. 2. This will open a side panel, where you will scroll to the bottom and click **View all Outlook settings**.

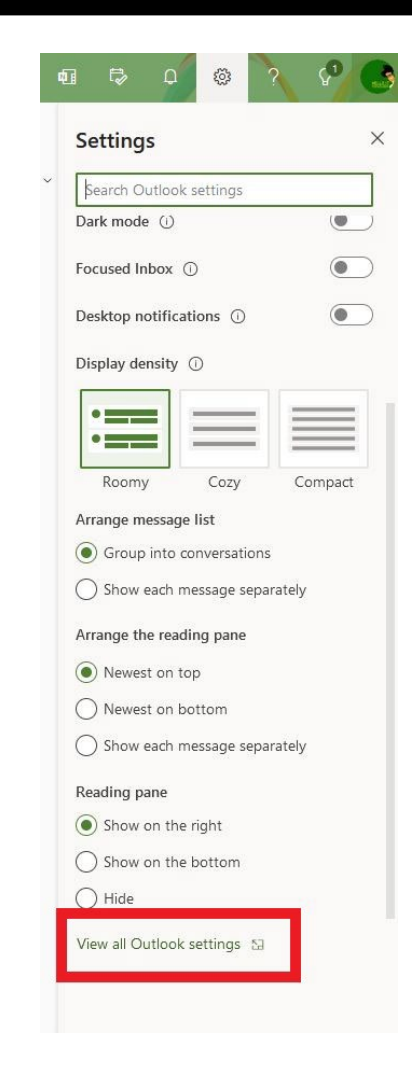

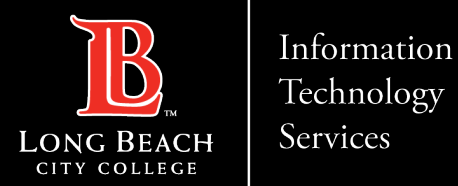

## How to forward LBCC email address to non-LBCC email address

### In the pop window,

# click Mail > Forwarding > check Enable forwarding.

Then enter your personal email address below.

# Note: Check Keep a copy of forwarded messages if you

want a copy of the original message to remain in your mailbox.

Finally, click **Save**.

| Settings                                                                                                    | Layout                                                                                                    | Forwarding                                                                                                    | ×    |
|----------------------------------------------------------------------------------------------------|----------------------------------------------------------------------------------------------------|----------------------------------------------------------------------------------------------------|------|
| Settings<br>Search settings      General      Mail      Calendar      R      People      View quick settings | Layout<br>Compose and reply<br>Attachments<br>Rules<br>Sweep<br>Junk email<br>Customize actions<br>Sync email<br>Message bandling<br>Forwarding<br>Automatic replies<br>Groups | Forwarding     vou can forward your email to another account.      Proward my email to:       personal-email@gmail.com       keep a copy of forwarded messages | ×    |
|                                                                                                    |                                                                                                    | Save                                                                                                    | card |

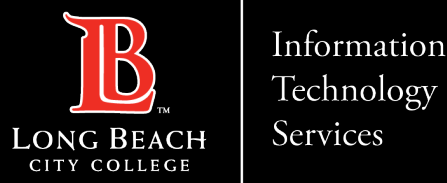

How to forward LBCC email address to non-LBCC email address

# **Questions?**

# If you run into any issues, or have further questions, feel free to reach out to us!